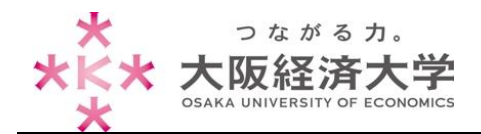

## KVC で文字化けした場合の対応方法

Internet Explorer11 で KVC にログインする際に、パスワードの有効期限が切れていると、以下のようにパスワード変更画面が文字化けする不具合が確認されています。

| The states                   | KV                                                                                                    | C             |
|------------------------------|----------------------------------------------------------------------------------------------------|---------------|
|                              | パスワードの有効期限が切れています。                                                                                     | * ampus       |
|                              | DDDJpDXDDD DVDDDDDpDXDDD   [Dh DVDDDDDpDXDDD   [Dh/DDDDDDXDDD DVDDDDDDXDDD   [Dh/DDDDDXDDD DVDDDDDXDDD |               |
| ロション<br>パスワー<br>電話・メ<br>ユーザロ | パスワード                                                                                                  | 形 たさい。<br>それ。 |

## ■対処方法

文字化けしていても、各入力欄は正常な場合と変わりません。

## 文字化け

| パスワードの有効期限が切れています。 ※       |    |  |
|----------------------------|----|--|
| 00Őp0X000[0h               |    |  |
| 0V00000p0X000<br>[0h       |    |  |
| 0V00000p0X000<br>[0h(0m0F) |    |  |
| /                          | OK |  |

## 正常

| パスワードの有効期限が切れています。 |    |  |
|--------------------|----|--|
| 現在のバスワード           |    |  |
| 新しいパスワード           |    |  |
| 新しいパスワード(確認)       |    |  |
|                    | ОК |  |

通常通り入力することで、パスワードを変更することができます。文字化けを表示させないようにするためには、 次ページの手順で設定を変更してください。

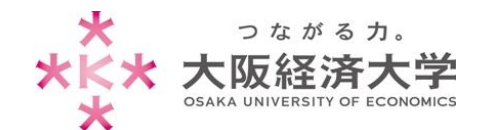

■設定変更方法

1. Internet Explorer を開き、キーボードの[Alt]キーを押下してメニューバーを表示します。

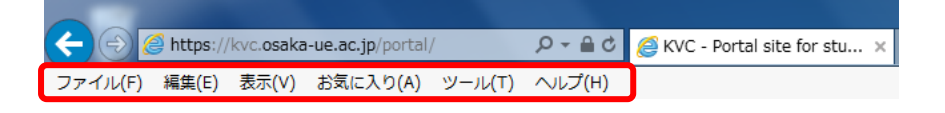

2. [ツール]・[互換表示設定]を選択します。

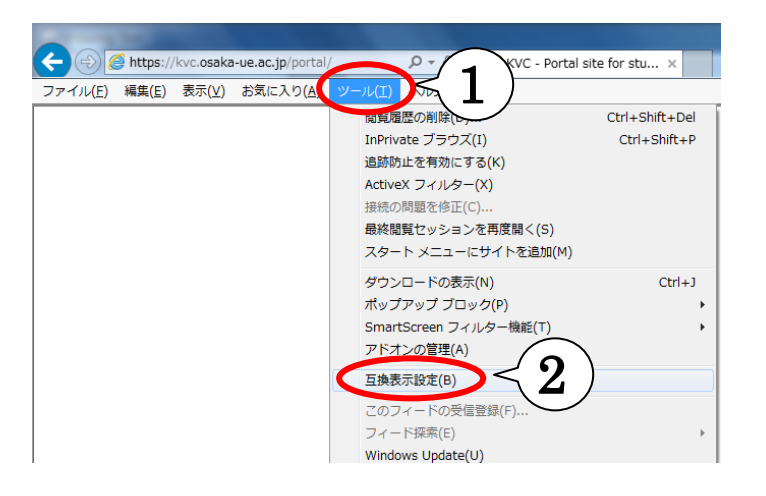

3. 「追加する WEB サイト」に「osaka-ue.ac.jp」と入力して[追加]を選択し、「互換表示に追加したサイト」に 追加されていることを確認して[閉じる]を選択します。

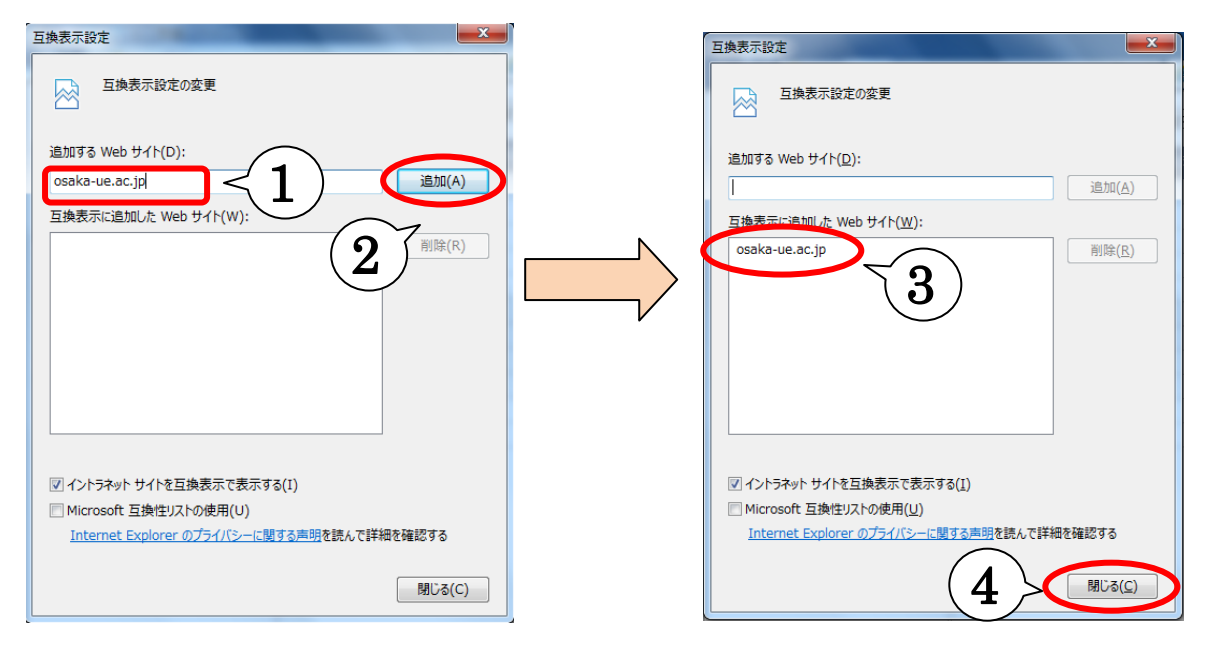

以上で設定は完了です。パスワード変更画面で正常に表示されるようになります。

作成日:2014/03/20